## **BrowZine-appen**

1. Ladda ner appen. När du öppnar appen första gången söker du fram Region Kronoberg i listan. En inloggningsruta för OpenAthens kommer upp. Logga in med dina inloggningsuppgifter för OpenAthens. Har du inget konto behöver du först registrera dig här:

https://register.openathens.net/regionkronoberg.se/register Observera att en bekräftelselänk skickas till din jobbmail (@kronoberg.se)

| <      | Region Kronoberg                                                                                  |  |
|--------|---------------------------------------------------------------------------------------------------|--|
|        | REGION<br>KRONOBERG                                                                               |  |
|        | OpenAthens Username                                                                               |  |
|        | OpenAthens Password 🎕                                                                             |  |
| (      | Continue                                                                                          |  |
| T      | This information is required to properly authenticate users in to library<br>esources.            |  |
| Y<br>T | four credentials are safely encrypted on your device and are never sent to<br>Third Iron servers. |  |

2. För att kunna spara artiklar och följa utvalda tidskrifter behöver du även ett konto i BrowZine. Klicka på My bookshelf. Välj Sign up om du inte redan har ett konto. Registrera dig och logga in.

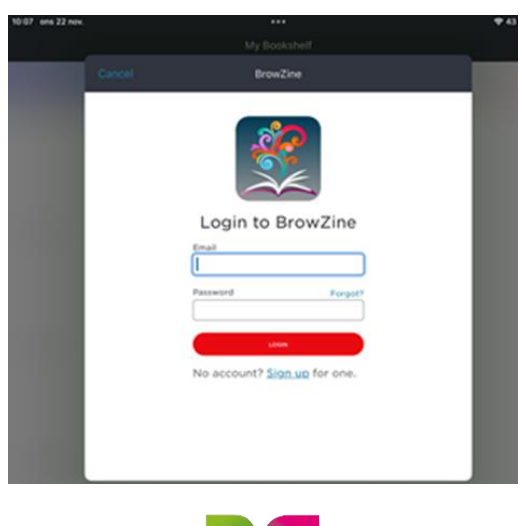

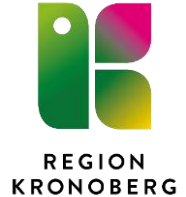

- 3. Nu är appen klar att använda.
- 4. Behöver du någon gång logga in på nytt antingen på OpenAthens (hittas under Change library) eller på ditt BrowZine-konto hittar du dem under Settings.

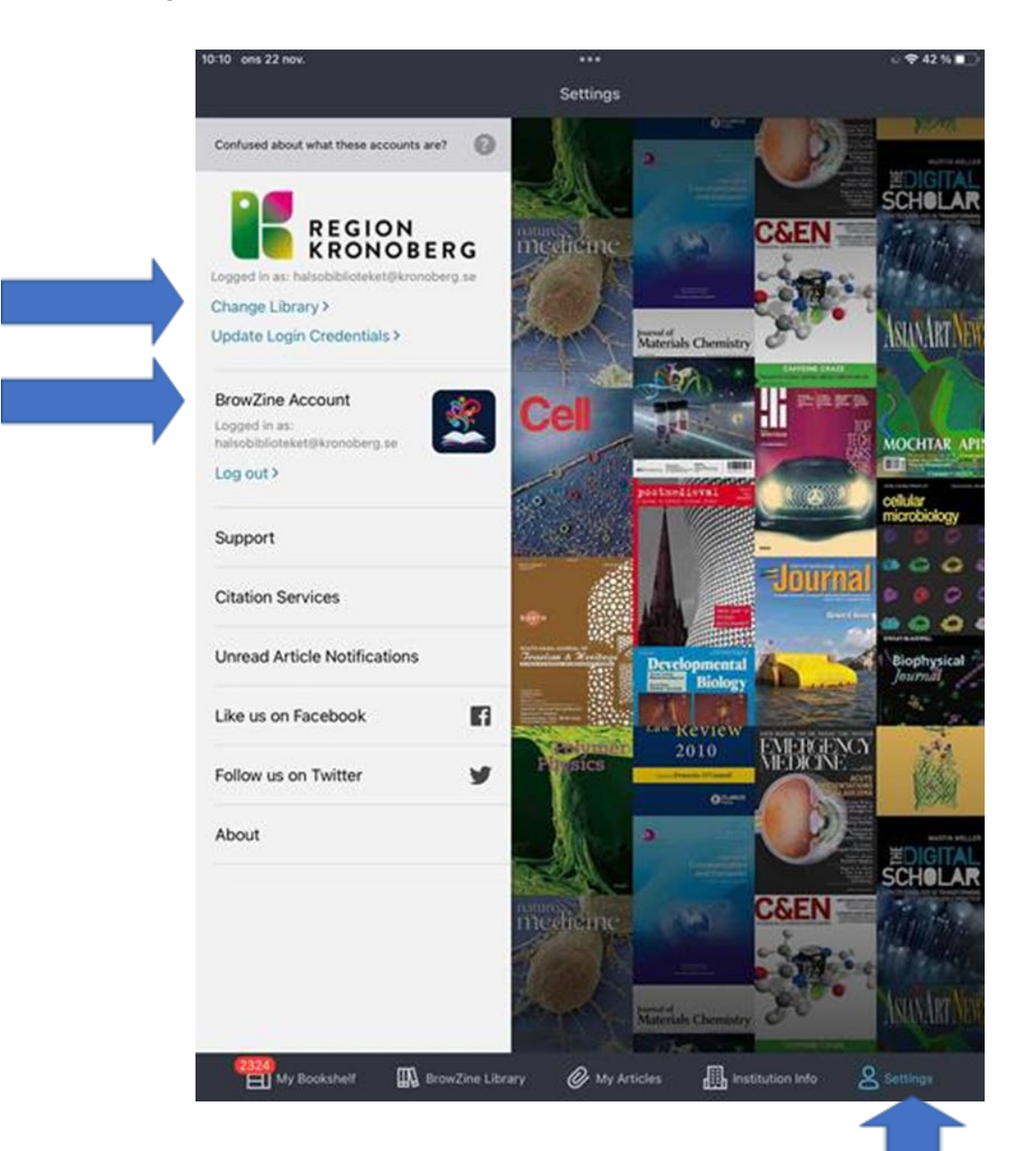

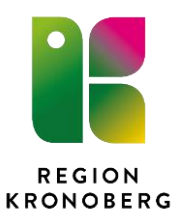